### **Cara Order**

Bagaimana cara order produk di web reseller Twin Digital?

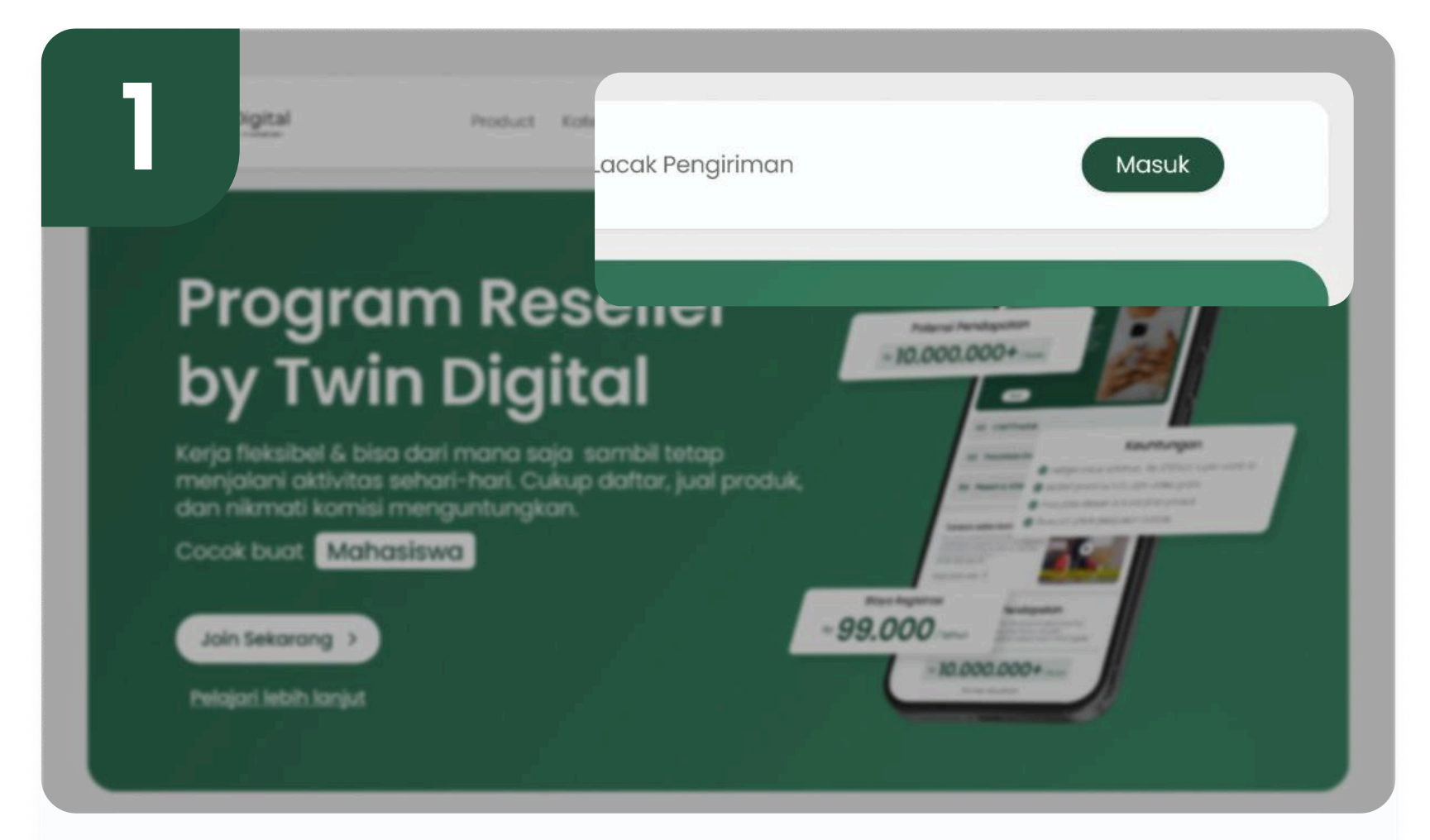

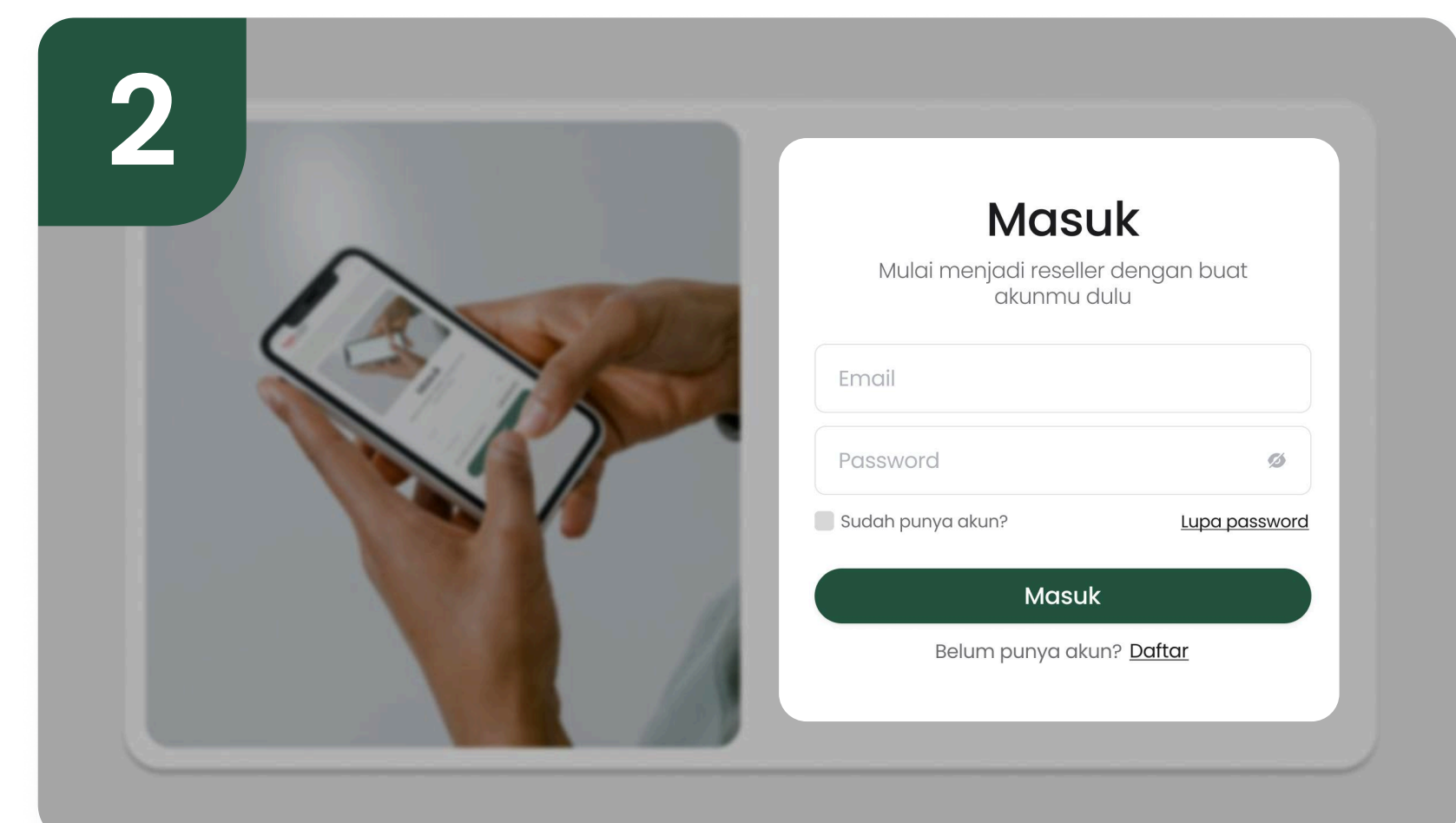

### Masuk ke Halaman Login

Buka halaman utama web reseller Twin Digital, kemudian klik "Masuk" pada menu di pojok kanan atas.

### Isi Username dan Password

Masukkan username dan password untuk login ke halaman reseller member.

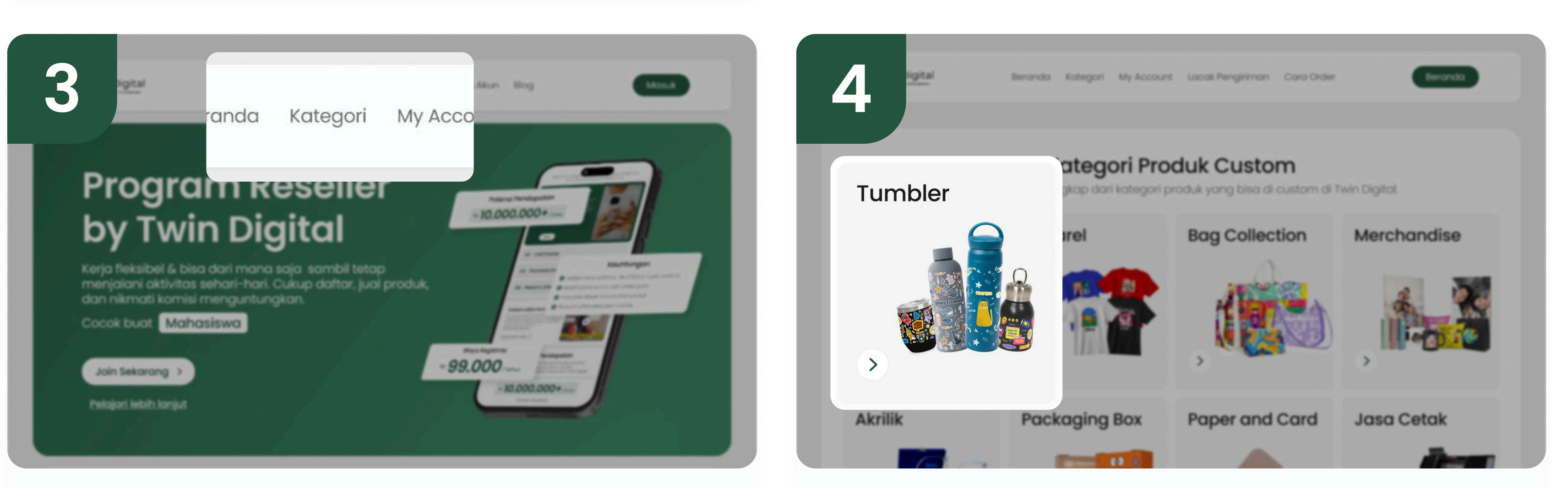

## Klik Menu Produk

Masuk ke bagian Kategori Produk dengan cara <mark>klik menu produk di bagian atas</mark> halaman.

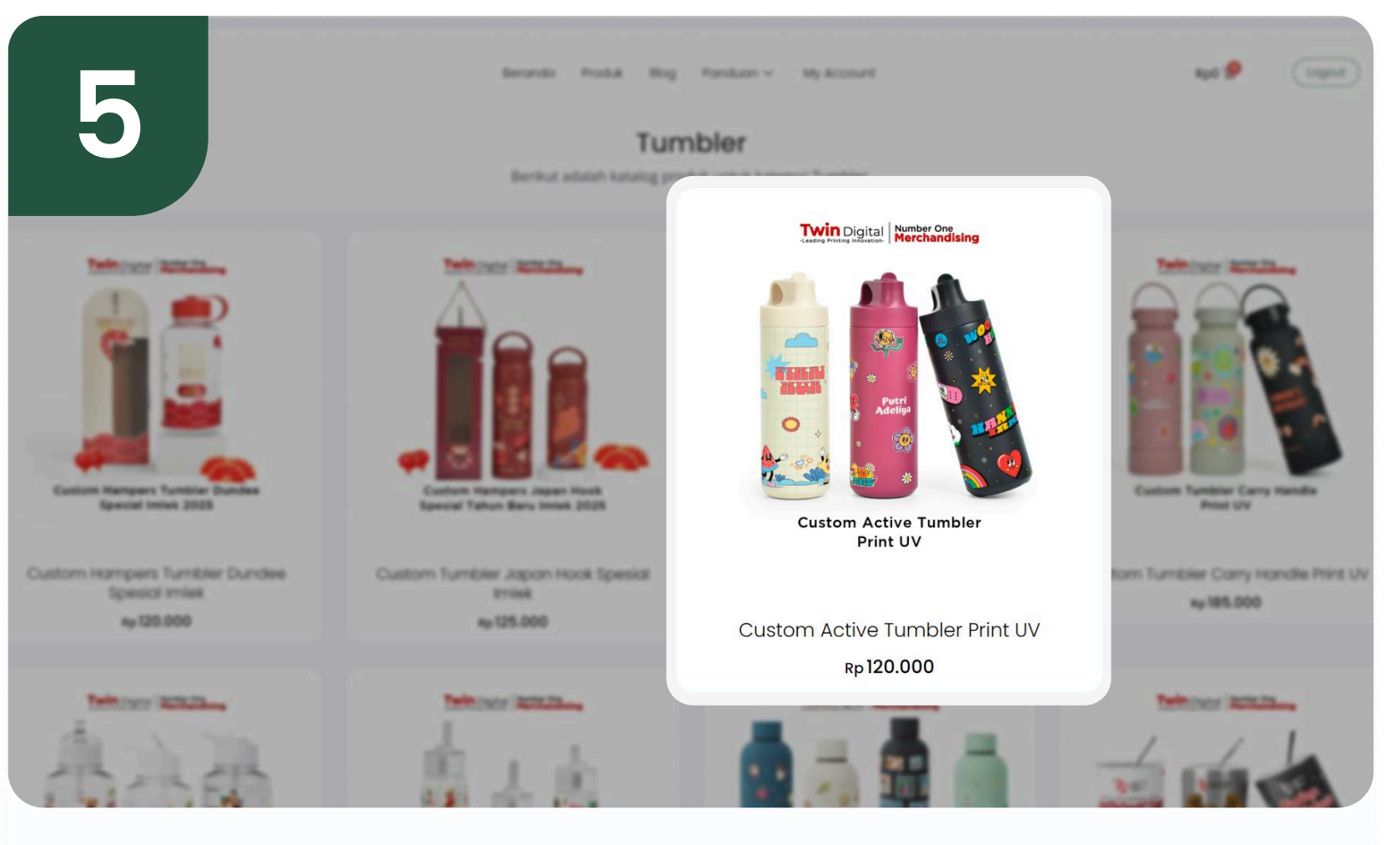

## Pilih Produk

Pilih produk yang ingin kamu order sesuai dengan keinginanmu.

# Pilih Kategori Produk

Pilih kategori produk sesuai dengan yang anda inginkan.

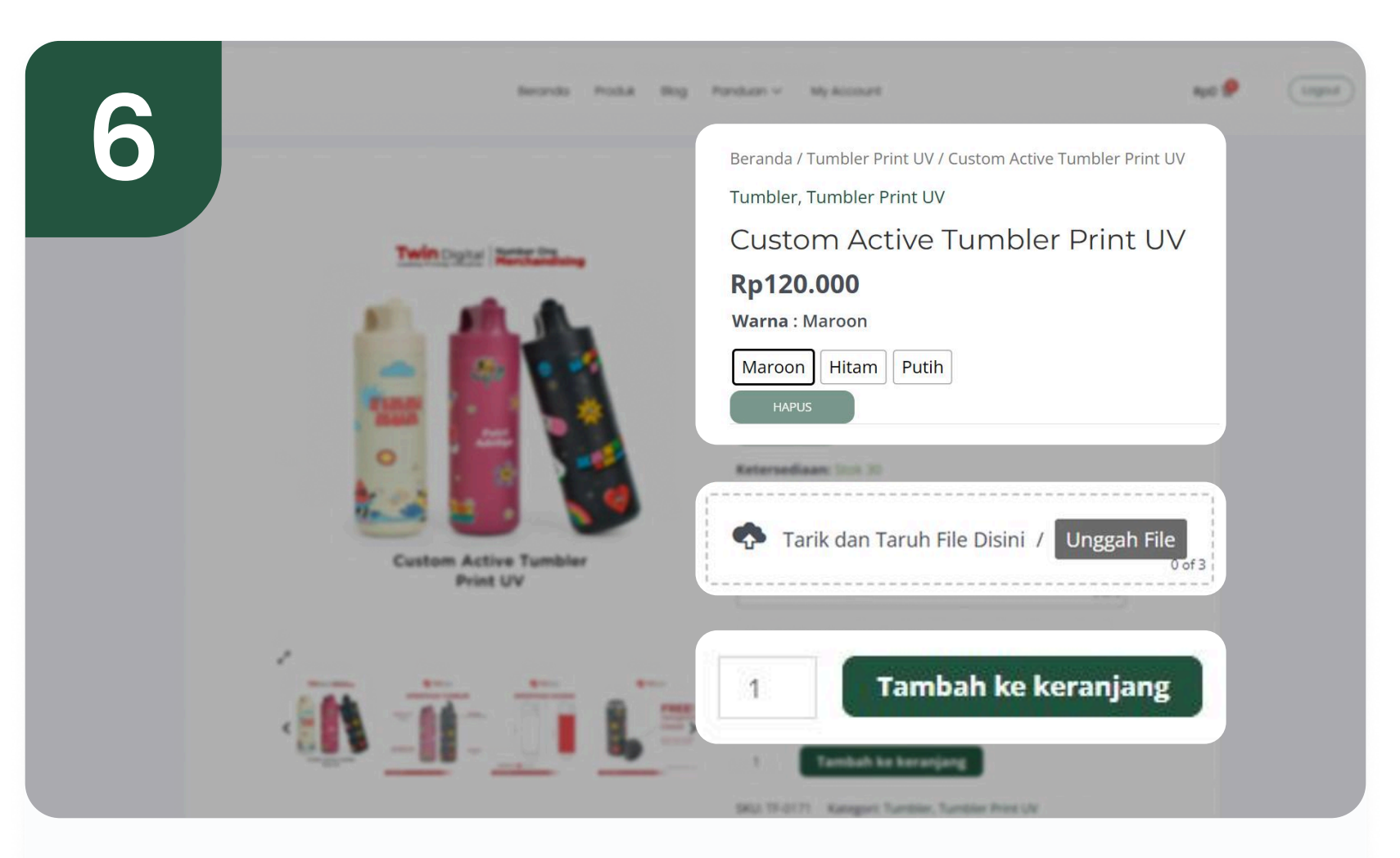

## Atur Custom Produk Kamu

Lihat halaman detail produk dimana kamu bisa custom produk sesuai keinginan kamu. Mulai dari warna, desain, dan jumlah produk. Lalu klik "tambah ke keranjang".

| Berondo Produk Bog                                   | Panduan ~ My Account                                                                                                    | Rp121 |
|------------------------------------------------------|----------------------------------------------------------------------------------------------------|-------|
| Custom Active Tumbler Print UV" telah ditambahkan ke | keranjang belanja Anda. Lihat keranjang                                                                                                    |       |
| <image/> <image/> <image/>                           | Beranda / Tumbler Print UV / Custom Active Tumbler Print UV   Tumbler, Tumbler Print UV   Custom Active Tumbler Print UV   Ap120.000   Warna : Maroon   Maroon   HEam   Putih   Tumbler   Masukkan Desain Anda   Tarik dan Taruh File Disini / Ungah File |       |

# Cek Isi Keranjang

Setelah kamu menyelesaikan proses custom order kamu dan kamu klik keranjang. Kamu bisa cek isi keranjang kamu dengan klik "Lihat Keranjang".

| Detail Taginan            |                              |   | Pesanan Anda                |                   |
|---------------------------|------------------------------|---|-----------------------------|-------------------|
| Nama depan *              | Nama belakang *              |   | Produk                      | Subtota           |
| Testing                   | Customer                     |   | Custom                      |                   |
| Negara/Wilayah *          |                              |   | Active                      |                   |
| Indonesia                 |                              | × | Tumbler Warna:              | Rp120.00          |
| Indonesia                 |                              | • | Print UV Maroon             |                   |
| Province *                |                              |   | Maroon                      |                   |
| DKI Jakarta               |                              | ~ | Subtotal Produk             | Rp120.00          |
| Town / City *             |                              |   | DDN 449/                    | D=12.20           |
| Kota Jakarta Selatan      |                              | ~ | PPN 11%                     | KD13.20           |
| Subdistrict (opsional)    |                              |   | Subtotal (Setelah<br>Pajak) | Rp133.20          |
| Tebet                     |                              | ~ |                             |                   |
| Alamat jalan *            |                              |   |                             | INT - E<br>Rp8.00 |
| Jalan Tebet Utara Dalam N | o.28, Tebet, Jakarta Selatan |   | Pengiriman                  | O PENGAMBILA      |
| Kode pos *                |                              |   |                             | DI TEMPA          |
|                           |                              |   | Total                       | Rp141.20          |

Rp141 200

| · 8        | Prostuk<br>Custom Active Tumbler Print UV - M.<br>Warna: Maroon | Total kera | njang belanja                                             |
|------------|-----------------------------------------------------------------|------------|-----------------------------------------------------------|
| tota barra |                                                                 | Subtotal   | Rp120.000                                                 |
| KOOP KAPON | Terrapisan Kepon                                                | Pengiriman | INT - EZ: Rp8.000                                         |
|            |                                                                 |            | O PENGAMBILAN DI TEMPAT                                   |
|            |                                                                 |            | Dikirim ke <b>Jalan Tebet Utara</b><br>Dalam No 28, Tebet |
|            |                                                                 |            | Jakarta Selatan, Tebet,                                   |
|            |                                                                 |            | Kota Jakarta Selatan, DKI<br>Jakarta, 12820.              |
|            |                                                                 |            | Ubah alamat                                               |
|            |                                                                 | Pajak      | Rp13.200                                                  |
|            |                                                                 | Total      | Rp141.200                                                 |
|            |                                                                 | Lan        | ijutkan ke Checkout                                       |
|            |                                                                 | Pajak      | Rp13.200                                                  |
|            |                                                                 | Total      | Rp141.200                                                 |

## Cek Kembali Isi Keranjang

Setelah kamu klik "Lihat Keranjang", kamu bisa cek keranjangmu lagi. Ketika sudah sesuai, kamu bisa klik "Lanjutkan ke Checkout".

|                        |                 |   | C Bank Transfer - Bits mean                                    |
|------------------------|-----------------|---|----------------------------------------------------------------|
| stingcustomer@         | gmail.com       |   | O Bank Transfer - Mandiri                                      |
| email *                |                 |   | O Bank Transfer - BCA BCA                                      |
| gcustomer@gmail.       | .com            |   | O Bank Transfer - BNI SBNI                                     |
| ím ko alamat v         | and berbeda?    |   | O Bank Transfer - BRI (BRANK BN                                |
| Anni ke alamat y       | ang berbeua.    |   | O Bank Transfer - Mandiri mandiri                              |
| Nama depan *           | Nama belakang * |   | O Bank Transfer - Permata                                      |
| Testing                | Customer        |   | QRIS GRIS                                                      |
| Phone Penerima *       |                 |   |                                                                |
| 08123456789            |                 |   | Bayar dengan akun QRIS Anda melalui                            |
| Negara/Wilayah *       |                 | ~ | Achuit                                                         |
| Indonesia              | ~               |   |                                                                |
| Province *             |                 | ~ | Rebijakan Privasi kami,                                        |
| DKI Jakarta            | ~               |   | 🗹 Saya sudah membaca dan setuji                                |
| Town / City            |                 |   | dengan situs Syarat dan ketentuan                              |
| Kota Jakarta Utara     | ~               | * | Dengan menggunakan metode<br>pembayaran ini, anda setuju bahwa |
| Subdistrict (opsional) |                 |   | e                                                              |
| Kelapa Gading          | ~               | ~ | Buat pesanan                                                   |
| Alamat ialan *         |                 |   |                                                                |

### Isi Alamat & Data Diri

Kada pas '

Setelah kamu masuk ke halaman checkout, kamu bisa <mark>isi alamat</mark> **pengiriman, serta data diri kamu**.

## Isi Detail Pengiriman

lan Tebet Utara Dalam No.28. Tebet, Jakarta Sel

Setelah kamu mengisi alamat dan data diri kamu, kamu bisa lanjut untuk mengisi detail pengiriman. Mulai dari jasa pengiriman, serta opsi pembayaran. Setelah semuanya terisi dan sesuai, kamu bisa klik "Buat Pesanan".

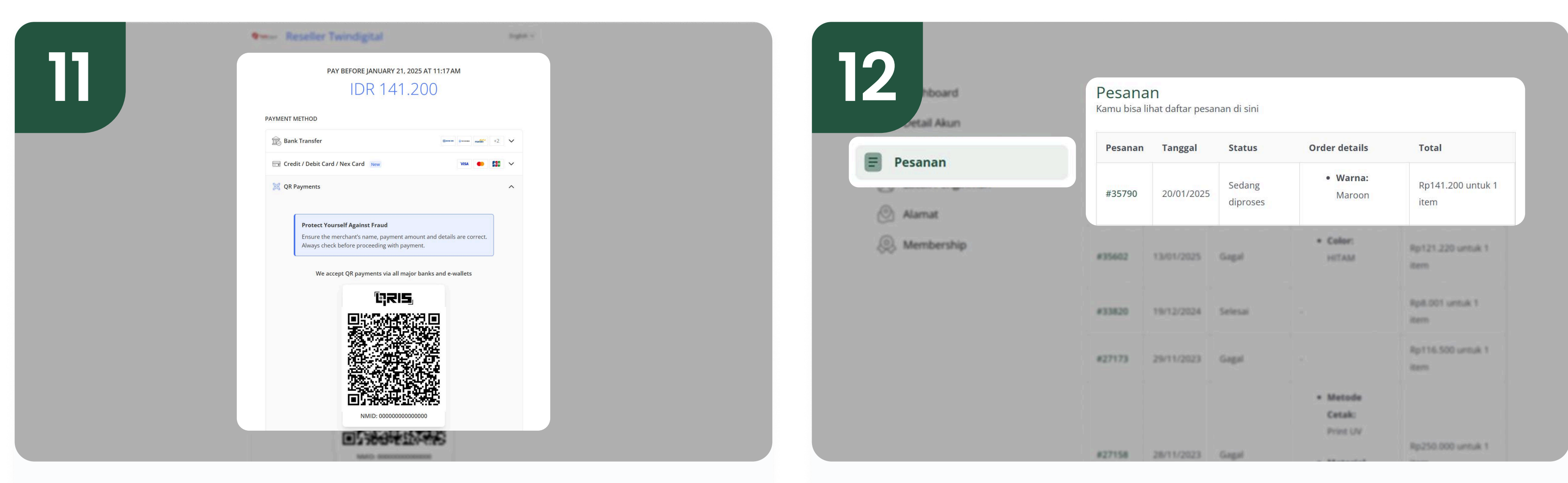

#### Selesaikan Pembayaran

Selesaikan pembayaran sesuai dengan metode pembayaran yang kamu pilih tadi.

### Cek Pesanan

Setelah pembayaran terkonfirmasi, kamu bisa <mark>cek pesanan kamu</mark> di bagian "My Account", lalu masuk ke bagian "Pesanan".